## <u>ขั้นตอนการบันทึกข้อมูลนักเรียนเพื่อมอบตัวนักเรียนมัธยม</u>

1. กดเข้าไปที่ลิงค์ที่แนบมา

https://insidesatit.satitpattana.ac.th/SchoollspFront/pages/Student\_Login.aspx?Action=ConfirmRegis

2. เลือก Reset Password เพื่อกำหนดรหัสผ่าน

| Ċ | https://insidesatit.satitpattana.ac.th/SchoollspFront/pages/Student_Login.aspx?Action=ConfirmRegis | Ħ | A | Q | * | ₹^≡ |
|---|----------------------------------------------------------------------------------------------------|---|---|---|---|-----|
|   |                                                                                                    |   |   |   |   |     |
|   | Login                                                                                              |   |   |   |   |     |
|   | เลขประจำดัวประชาชนของนักเรียน                                                                      |   |   |   |   |     |
|   | Password                                                                                           |   |   |   |   |     |
|   | Log h<br>Register / Reset password                                                                 |   |   |   |   |     |
|   |                                                                                                    |   |   |   |   |     |
|   |                                                                                                    |   |   |   |   |     |
|   |                                                                                                    |   |   |   |   |     |
|   |                                                                                                    |   |   |   |   |     |
|   |                                                                                                    |   |   |   |   |     |

3. จะมีหน้า Reset Password ขึ้นมาดังรูป กรอกข้อมูลเลขบัตรประชาชนนักเรียนและรหัสผ่านแล้วกดขอรหัส OTP

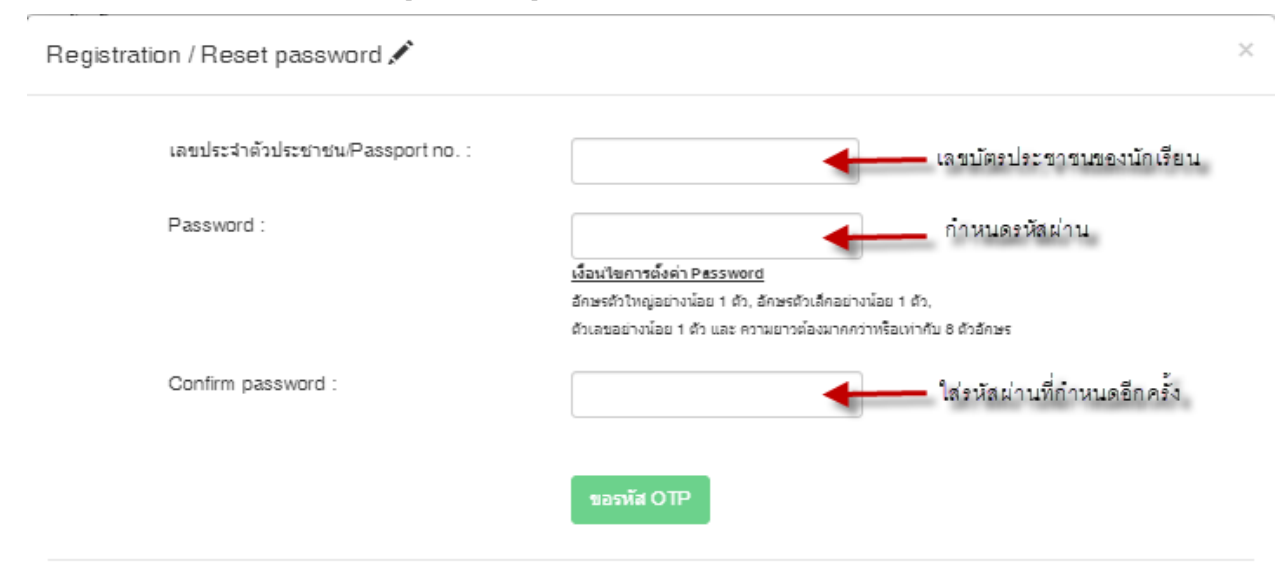

4. ระบบจะส่งรหัส OTP ไปที่โทรศัพท์มือถือของผู้ปกครอง เมื่อได้รหัส OTP มาแล้วให้นำมากรอกใส่ดังรูป

| Registration / Reset password 🖍   | ×                                                                                                    |
|-----------------------------------|----------------------------------------------------------------------------------------------------|
| เลขประจำตัวประชาชน/Passport no. : | 10000000000                                                                                                 |
| Password :                        |                                                                                                    |
| Confirm password :                |                                                                                                    |
| รพัส OTP:(Ref: 0099)              | ขอรหส OTP<br>ระบบจะส่งรหัส OTP ไปยังหมายเลข xxx-xxxx-8289<br>(มารดา)<br>ใส่รหัส OTP ที่ช่องนี้ แล้วกดบันทึก |
|                                   | บันทึก                                                                                                    |

5. จะเข้ามาสู่หน้า แบบกรอกประวัตินักเรียน ระดับชั้นมัธยม

|                                                   | 1001.                                      |                                                                 |                                              |                                            |                                          |                                                   |                                    |
|---------------------------------------------------|--------------------------------------------|-----------------------------------------------------------------|----------------------------------------------|--------------------------------------------|------------------------------------------|---------------------------------------------------|------------------------------------|
| 🖍 แบบกรอกประวั                                    | ัตินักเรียน ระเ                            | กับชั้นมัธยม                                                    |                                              |                                            |                                          |                                                   |                                    |
|                                                   |                                            |                                                                 | - &                                          |                                            |                                          |                                                   |                                    |
| <ul> <li>รับรองผู้ให้ข้อมอ</li> </ul>             | แรงกษ วอร์ตแล                              | ១២៣១១ ការលោណកាលា១១ស្គាស្វ<br>សិតថា១                             | มัธยม<br>มัธยม                               | นักเรียน<br>นักเรียน                       | กราชย์กราห                               | ขยมูลทาบตรรบ-ลง<br>นักเรียน                       | A STATION                          |
| ข้าพเจ้า .<br>ความสัมพันธ์กับผู้สมัครคือ          | มารดา                                      | ผู้ถือบัตรประจำตัวประชาชนเ                                      | ลขที                                         |                                            |                                          |                                                   |                                    |
| ขอรับรองว่าเป็นบี<br>ขอรับรองว่าข้าพเ<br>ต่อไปนี้ | ดา และ/หรือมารดา ห่<br>จ้าได้รับมอบอำนาจจา | อ่อผู้ใช้อ่านาจปกครองของผู้สมั<br>กบิดา และ/หรือมารดา หรือผู้ใร | ้คร ตกลงให้ข้อมูล แล:<br>ช้อำนาจปกครองของผู้ | ะจัดส่งเอกสาร รวมถึ<br>สมัคร ในการให้ข้อมู | งให้ความยินยอมเกี่ย<br>ล และจัดส่งเอกสาร | บวกับข้อมูลต่างๆ ดังต่อไ<br>รวมถึงการให้ความยินยะ | ปนี้<br>อมเกี่ยวกับข้อมูลต่างๆ ดัง |
|                                                   |                                            | ľ                                                               | 1 บันทึก 🗖 ส่งข้อ                            | อมูลให้โรงเรียน                            |                                          |                                                   |                                    |

6. สามารถเริ่มกรอกข้อมูลของนักเรียนได้ โดยจะต้องกรอกข้อมูลให้ครบถ้วนทุกหน้า

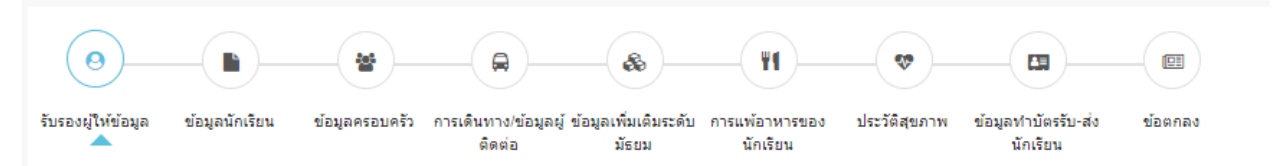

7. ข้อควรระวัง ต้องกรอกข้อมูลทุกๆช่องที่ มี \* **สีแดง** กำกับไว้ เพราะหากข้ามไประบบจะไม่สามารถบันทึกข้อมูล

| 🖀 ข้อมูลครอบครัว                                                         |                                  |                       |                       |
|--------------------------------------------------------------------------|----------------------------------|-----------------------|-----------------------|
|                                                                          | ข้อมูลบิดา                       |                       |                       |
|                                                                          | ศานาหน้าชื่อ : *                 | ชื่อ : *              | นามสกุล : *           |
|                                                                          | กรุณาเลือก 🗸                     |                       |                       |
|                                                                          | คำนำหน้าชื่ออังกฤษ : *           | ชื่ออังกฤษ : *        | นามสกุลอังกฤษ :       |
|                                                                          | เลขประจำตัวประชาชน/Passport no.* |                       |                       |
|                                                                          | 🖲 เลขบัตรประจำตัวประชาชน         |                       |                       |
|                                                                          | O Passport no.                   |                       |                       |
|                                                                          | เบอร์โทรศัพท์มือถือ : *          | วัน/เดือน/ปี เกิด : * |                       |
| Choose File Nosen                                                        |                                  |                       |                       |
| ารณีที่ไม่สามารถ Browse รูปได้ กรุณา                                     |                                  |                       |                       |
| เรียมรูปถ่าย ขนาด 1.5 นิว เขียนชอ<br>อังรุปถ่ายส่งที่ฝ่ายประชาสับพันธ์ใน | หมู่โลหิต :                      | สญชาติ : *            | ศาสนา : *             |
| วันมอบตัว                                                                | กรุณาเลือก 🗸                     | กรุณาเลือก 🗸 🗸        | กรุณาเลือก 🗸 🗸        |
|                                                                          | วุฒิการศึกษา :                   |                       | สถาบันที่จบการศึกษา : |
|                                                                          |                                  |                       |                       |
|                                                                          | สถานภาพ :                        |                       |                       |
|                                                                          | ยังมัชวิตอยู่                    |                       |                       |
|                                                                          | 🗋 ถึงแก่กรรม                     |                       |                       |
|                                                                          | อาชพ:                            |                       |                       |
|                                                                          | 🗆 ยังไม่ได้ประกอบอาชีพ           |                       |                       |
|                                                                          | ุ รัรวิสาหกิจ                    |                       |                       |

8. ในหน้าข้อตกลง ผปค.ต้องให้ความยินยอมทั้ง รข้อ และกดยอมรับข้อตกลง ก่อนกดบันทึกข้อมูล

| 🖽 ข้อตกลง                                                                                       |                                                                                                    |
|-------------------------------------------------------------------------------------------------|----------------------------------------------------------------------------------------------------|
| ข้าพเจ้ารับทราบว่าโรงเรียนสาธิต<br>วัตถุประสงศ์ดังต่อไปนี้                                      | พัฒนามีความประสงค์จะดำเนินการ หรือว่าจ้างให้บุคคลอื่นดำเนินการ เก็บรวบรวม ใช้เปิดเผย และประมวลผลข้อมูลส่วนบุคคลของนักเรียนที่ข้าพเจ้าได้ให้ไว้ เพื่อ                                                                                                    |
| เพื่อจัดส่งข้อมูลให้แก่บริษัท                                                                   | ผู้ทำประกันที่ทางโรงเรียนสาธิตพัฒนาจัดหามา เพื่อจัดทำประกันอุบัติเหตุให้แก่นักเรียน ในการนี้ข้าพเจ้าตกลง                                                                                                    |
| ◯ ให้ความยินยอม                                                                                 | ◯ ไม่ให้ความยินยอม                                                                                                    |
| เพื่อการวิเคราะห์และประมวส                                                                      | หลข้อมูลความถนัด และความสามารถในด้านต่างๆ ของนักเรียน เพื่อแนะนำแนวทางการศึกษาที่เหมาะสม ในการนี้ข้าพเจ้าตกลง                                                                                                    |
| ◯ ให้ความยินยอม                                                                                 | ◯ ไม่ให้ความยินยอม                                                                                                    |
| เพื่อการเผยแพร่ และประชาง                                                                       | สัมพันธ์หลักสูตร และข้อมูลต่างๆ รวมถึงเพื่อการปรับปรุง พัฒนาโรงเรียนสาธิตพัฒนา ในการนี้ข้าพเจ้าตกลง                                                                                                    |
| ◯ ให้ความยินยอม                                                                                 | 🔿 ไม่ให้ความยืนยอม                                                                                                    |
| ข้าพเจ้ารับทราบและตกลงว่าในก<br>สนับสนุนการจัดการศึกษาเพื่อปร                                   | รณีที่ข้าพเจ้าไม่ให้ความยินยอมดังกล่าวข้างต้น โรงเรียนสาธิตพัฒนาอาจจะไม่สามารถอำนวยความสะดวก ให้บริการ และ/หรือปรับปรุงการบริการต่างๆ เพื่อ<br>รัโยชน์สูงสุดของนักเรียนได้                                                                                                    |
| ยอมรับข้อตกลง<br>ข้าพเจ้าขอรับรองว่าร<br>พัฒนาว่าจ้างให้ดำเนินการ<br>แก่นักเรียนตามที่ข้าพเจ้าแ | ข้อมูลทั้งหมดที่ข้าพเจ้าได้ไห้ไว้แก่โรงเรียนสาริตพัฒนาเป็นความจริงทุกประการ และข้าพเจ้าตกลงยินขอมให้โรงเรียนสาธิตพัฒนา ซึ่งรวมถึงบุคคลที่โรงเรียนสาธิต<br>สามารถเก็บรวบรวม ใช้ เปิดเผย และประบวลผลข้อมูลส่วนบุคคลตามใบสมัคร และเอกสารการมอบด้วออนไลน์นี้เพื่อให้การจัดการศึกษาและบริการอื่นใดที่เกี่ยวข้อง<br>ละโรงเรียนสาธิตพัฒนาดกลงร่วมกัน รวมถึงเพื่อการปฏิบัติตามกฎหมาย ตลอดจนกฎระเบียบ และข้อบังคับของโรงเรียนสาธิตพัฒนาได้ |
|                                                                                                 | H บันทึก 🛛 利 ส่งข้อมูลใหโรงเรียน                                                                                                    |